Ver.2020.11.20-2

### 令和2年度地盤工学セミナー

# 聴講者の方へ

Zoomのダウンロード方法
 ・セミナーへの接続方法
 ・聴講時のお願い

この資料の一部は、土木学会水工学委員会「水工学オンライン連続講演会」の Zoom簡易マニュアルから転載しました。

### Zoomのダウンロード

- Zoomを始めてお使いの方は、事前にダウン ロードをお願いします。
- Zoomを既にお持ちの方も、最新バージョンでない場合はアップデートをお薦めします。

#### Zoomダウンロード: 初めてzoomを使う方

1. <u>https://zoom.us/</u>にアクセス

#### 2. ページ右上にある, 「リソース」→「Zoomをダウンロード」と進む

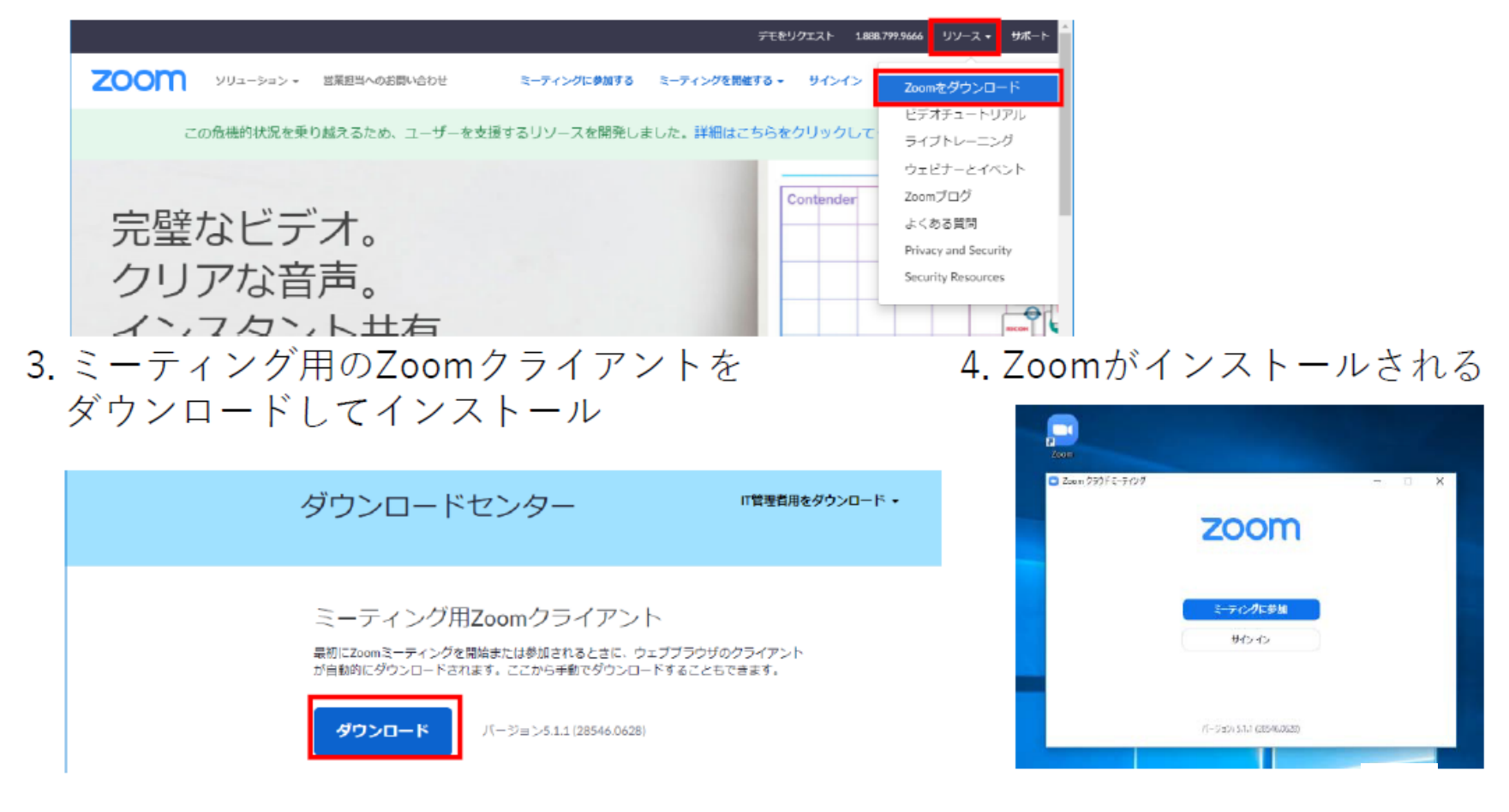

#### Zoomアップデート: 既にzoomをお持ちの方

セキュリティの観点から,必ず**最新バージョンのクライアント**を使用してください. 更新を確認し,最新でない方はアップデートの後に再ログインしてください. お手数をおかけいたしますが,必ず確認・更新をお願いします.

Windows 10における確認方法の例(タスクバー)

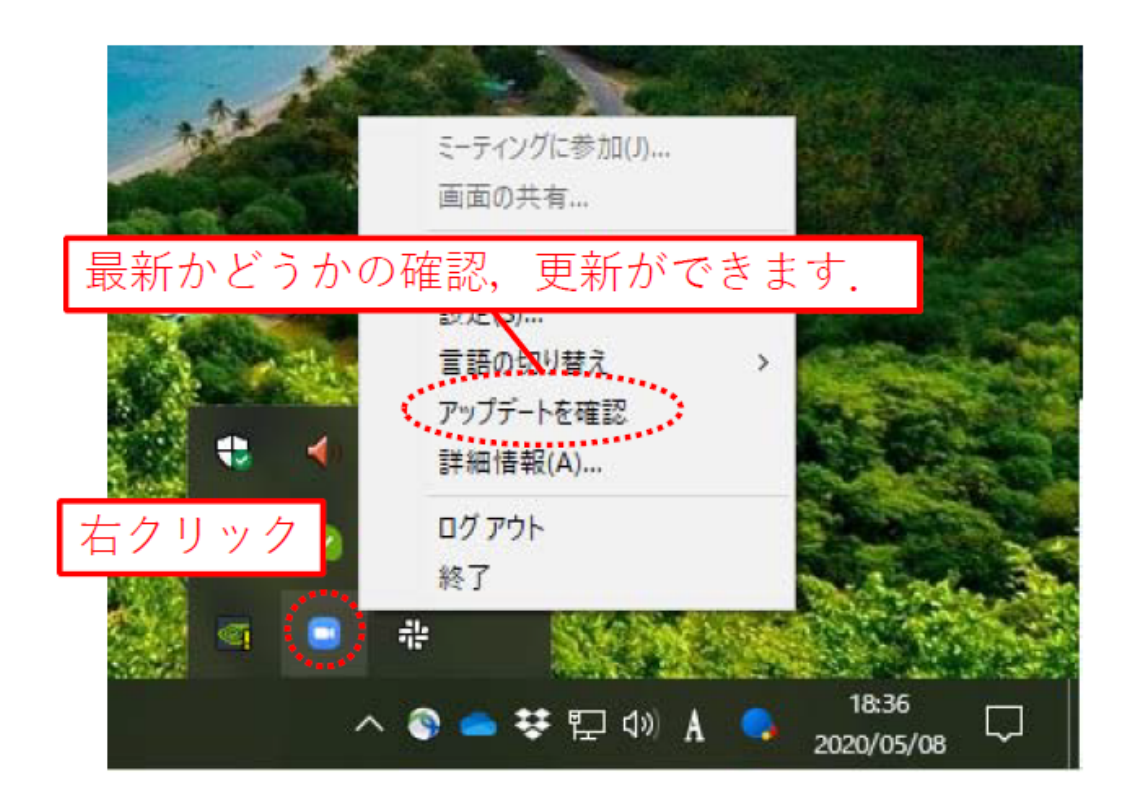

#### Zoomアップデート: 既にzoomをお持ちの方

セキュリティの観点から,必ず最新バージョンのクライアントを使用してください. 更新を確認し,最新でない方はアップデートの後に再ログインしてください. お手数をおかけいたしますが,必ず確認・更新をお願いします.

ベーシック

@gmail.com 🖂

Mac, Windowsにおける確認方法の例(起動画面)

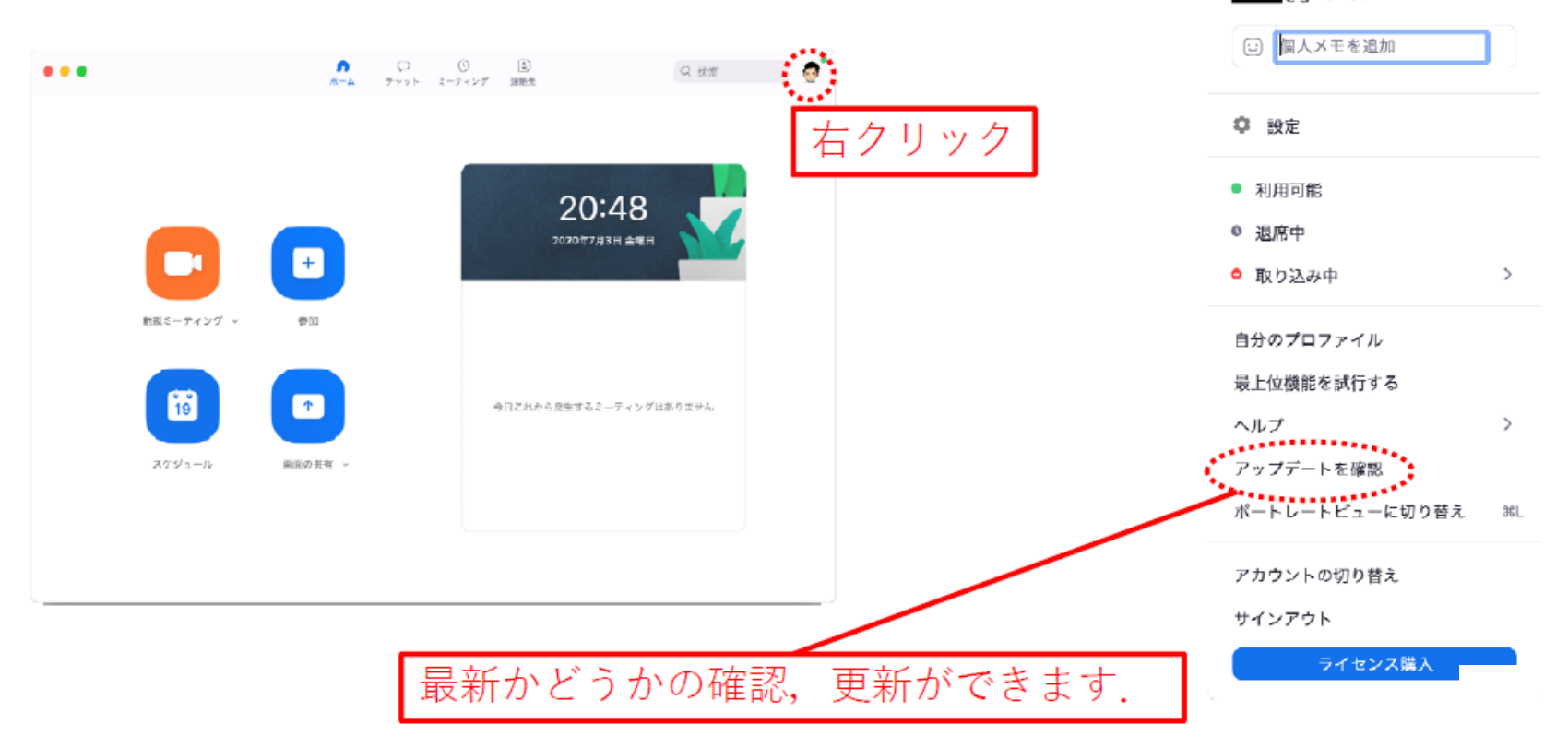

セミナーへの接続

- Zoomへの接続は、開始60分前(13:00)から可能です。
- セミナー直前(前日または当日)に、事務局から
   聴講者の方へZoomの接続方法を記載したメールを
   お送りしますので、メールの案内に従って接続して下さい。
- Zoomが立ち上がったら、「コンピューターでオー ディオに参加」をクリックすると、当セミナーに 接続します。

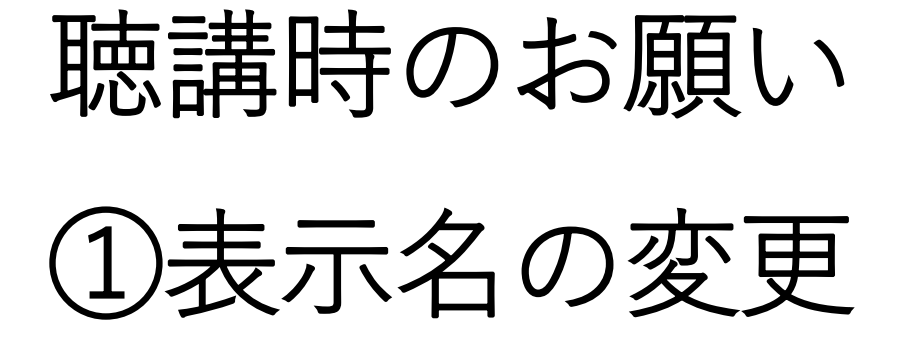

- ご自身の表示名は、氏名+所属 として下さい。
   例: 地盤一郎\_〇〇建設
- そうなっていない場合は、次のページをご参照頂き、表示名を変更して下さい。

### 表示名の変更方法

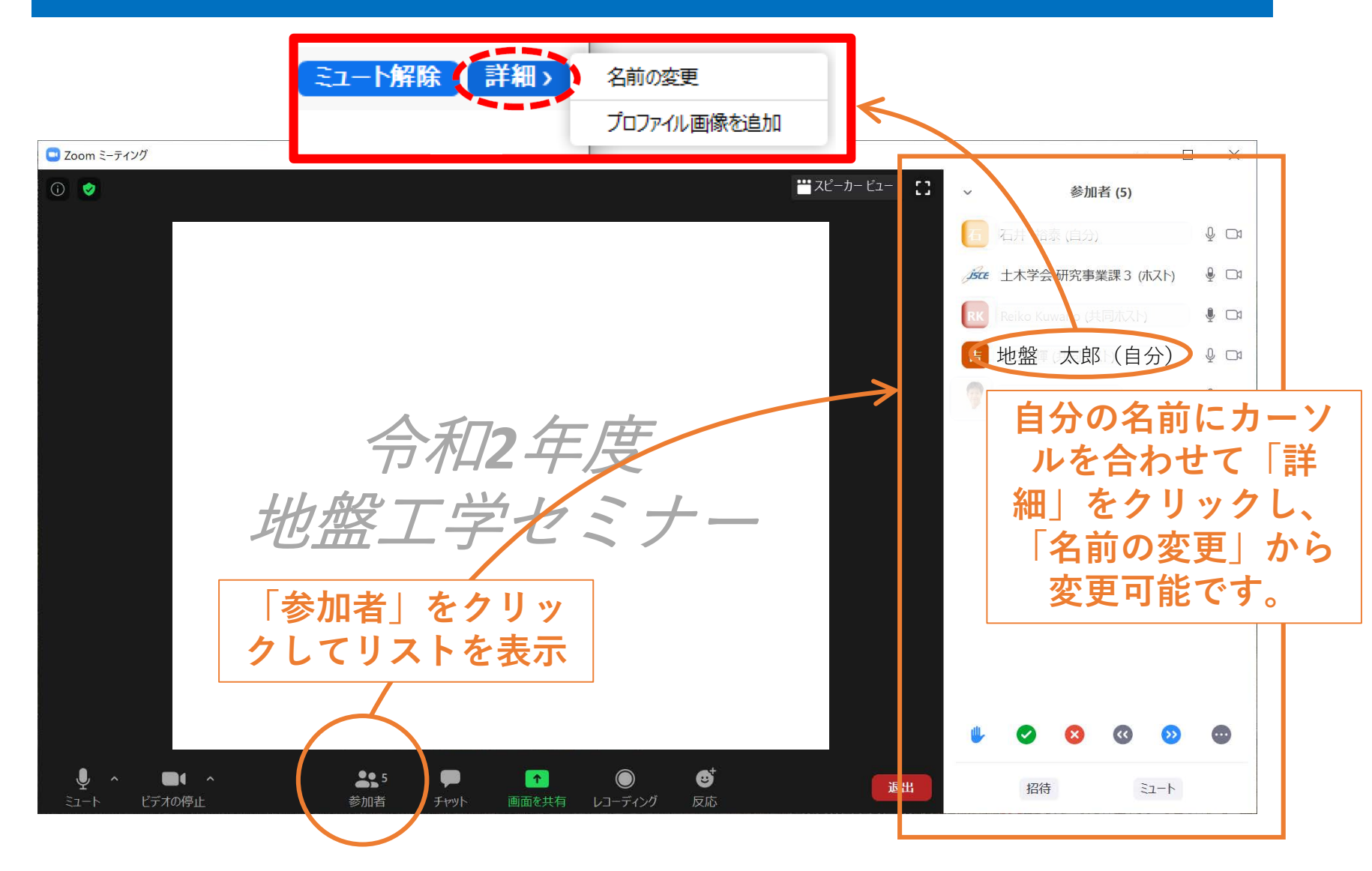

## 聴講時のお願い ②マイクとビデオの設定

- •マイクとビデオは、質問時以外は常時OFFに設定して下さい。
- 講演者・質問者以外の方がONになっている場合、
   ホスト権限により強制的にOFFにさせていただく
   場合があります。

#### マイクとビデオの設定

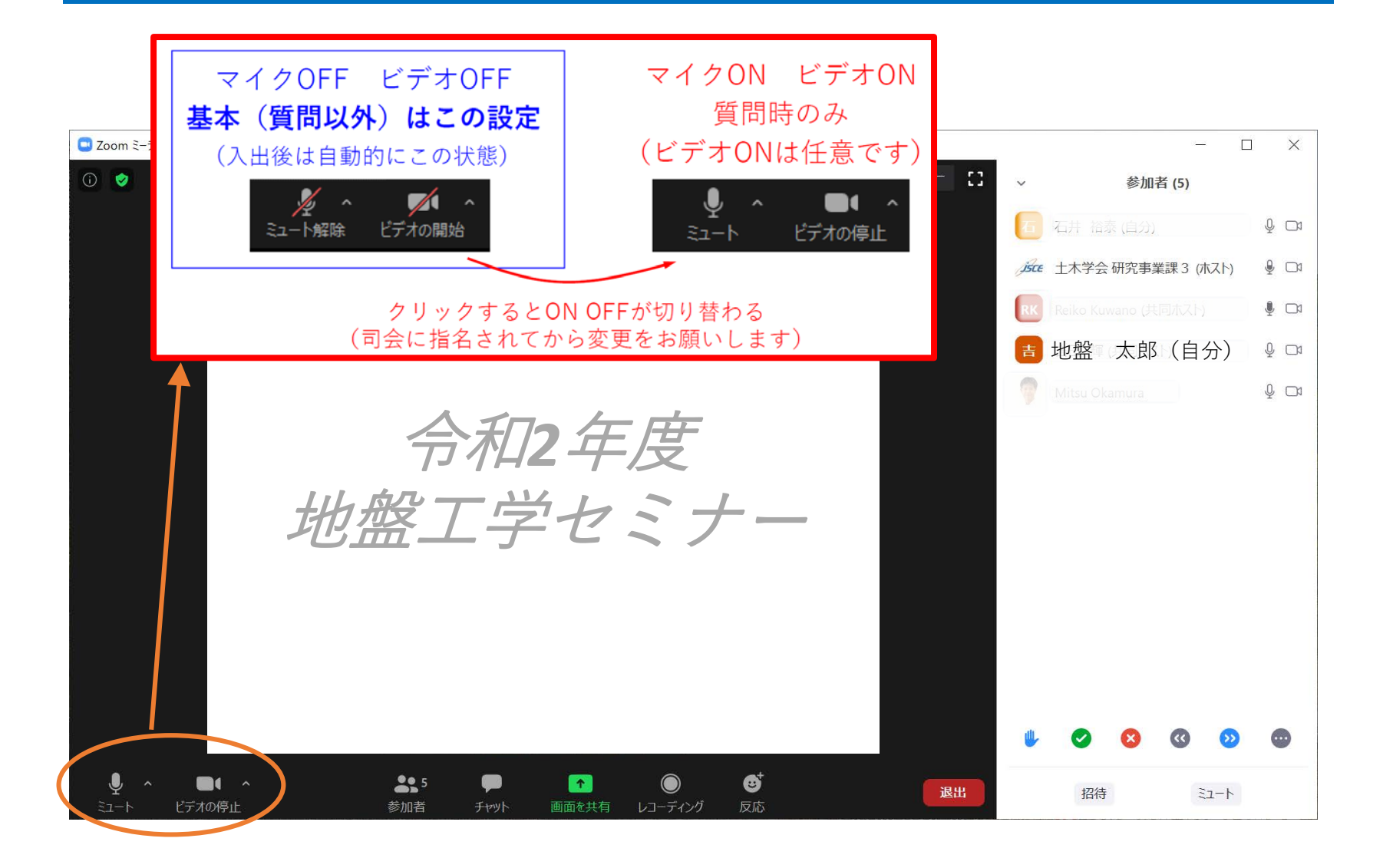

## 聴講時のお願い ③質問のしかた

- ・質問する場合は「挙手マーク」をクリックし、司 会者から指名されてから、マイクをONにしてお話 しください。(ビデオのONは任意です。)
- ・質疑終了後は、マイク、ビデオともOFFに戻して
   下さい。

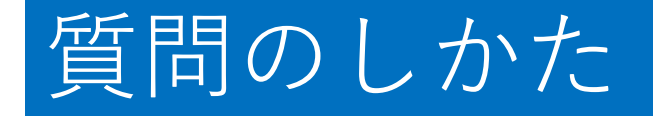

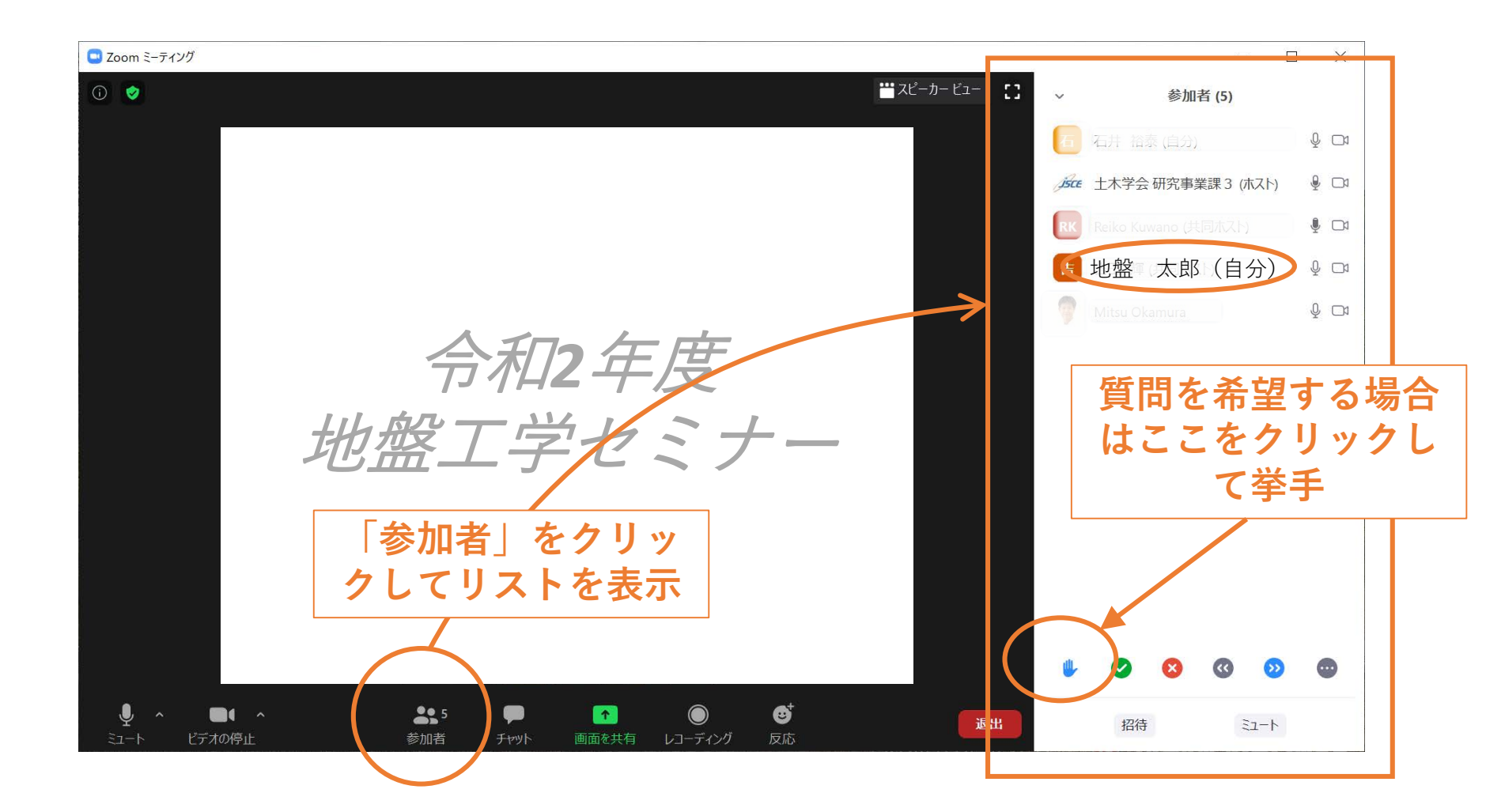

## 聴講時のお願い

(4)その他

- ・質問時間は、各講演の終了後にそれぞれ設けます。
   講演中は質問できません。講演時間(1件30分)
   は質疑込みです。講演のみで30分を超過した時は
   質問を受け付けません。
- 配布資料をセミナー直前(前日または当日)に当 セミナーのHPに掲載しますので、適宜ダウンロー ドしてご活用下さい。配布資料の内容は、講演資 料と若干異なる場合があります。
- 録音および録画は固くお断りいたします。